# MiniVision2

# Release note - software version n° MV2\_8270

#### Software Update Process

An Internet connection is required to download and install MiniVision2 updates. To update your device, go to "Settings", select "About Phone" and then "System Updates". Select "Download and install" and press the "OK" button to start the download.

Depending on your connection, downloading the update may take some time. When the download is complete, select "Install" from the system update screen. It may take a few minutes to complete the process before you could use the product (vocalized feedback).

## Improvements:

## - Overview:

- Fix bugs and improve the performance.
- Improve translation and vocalization.
- New : Polish language.
- FM:
  - Improvement of the audio switch process between headset and loud-speakers output.
  - FM radio streaming is not mute anymore when phone switch to sleep mode.
- Banknote:
  - o Improvement of the announcement for Swiss currency in all languages.
  - o Improvement of the database update process for new currencies detection.
- Where am I
  - Problem of wrong answer has been corrected for Italian and German languages (location address not announced by the TTS).
- Contact
  - $\circ~$  Erratic information pop-up when importing VCF file from MMS has been removed.
  - Correction of fixed data erasure issue during software update process.
- Calculator
  - $\circ$  Correction of a wrong display when result finishes by 0.